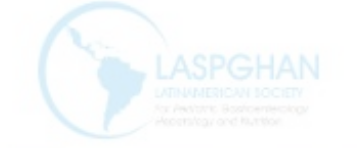

# Tutorial para recuperación de contraseña laspghan.org

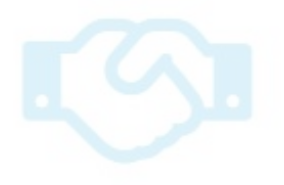

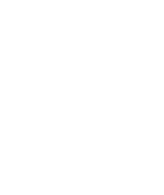

#### Paso 1 Ingresar a laspghan.org presiona login y luego olvidé password o contraseña

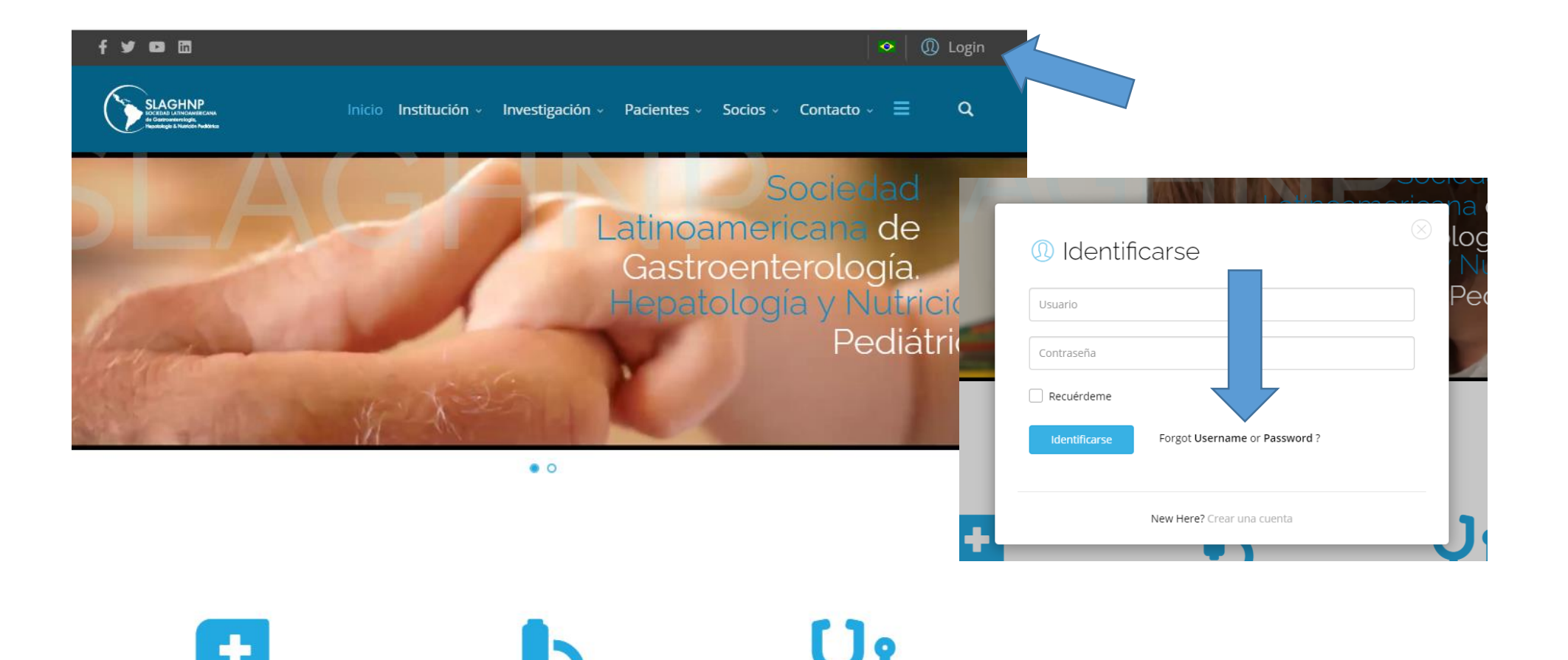

#### Paso 2

Verás un mensaje en el que te pide ingreses tu correo electrónico. Recuerda que tu correo electrónico es tu usuario también. Presiona Enviar

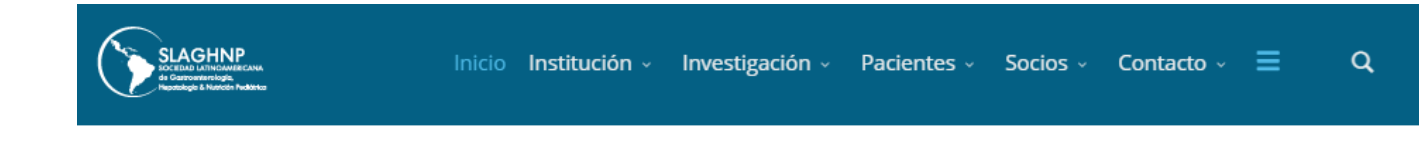

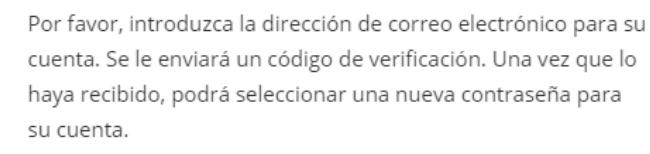

Dirección de correo electrónico \*

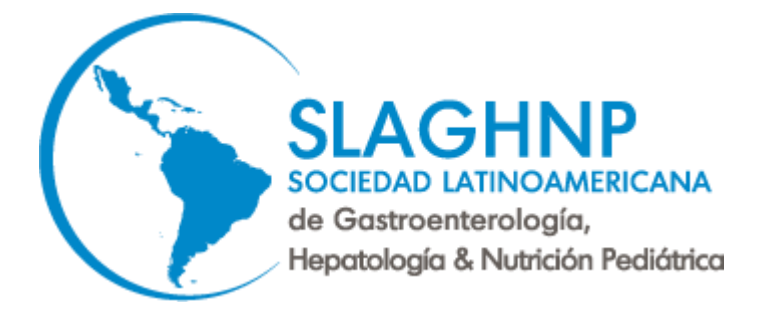

Enviar

### Paso 3

Veras un mensaje que dice que te enviaron un código a tu email. Revisa tu email y verás un mensaje como este. COPIA Y PEGA EL CÓDIGO QUE RECIBIRÁS EN TU CORREO y presiona Enviar o da click en el link.

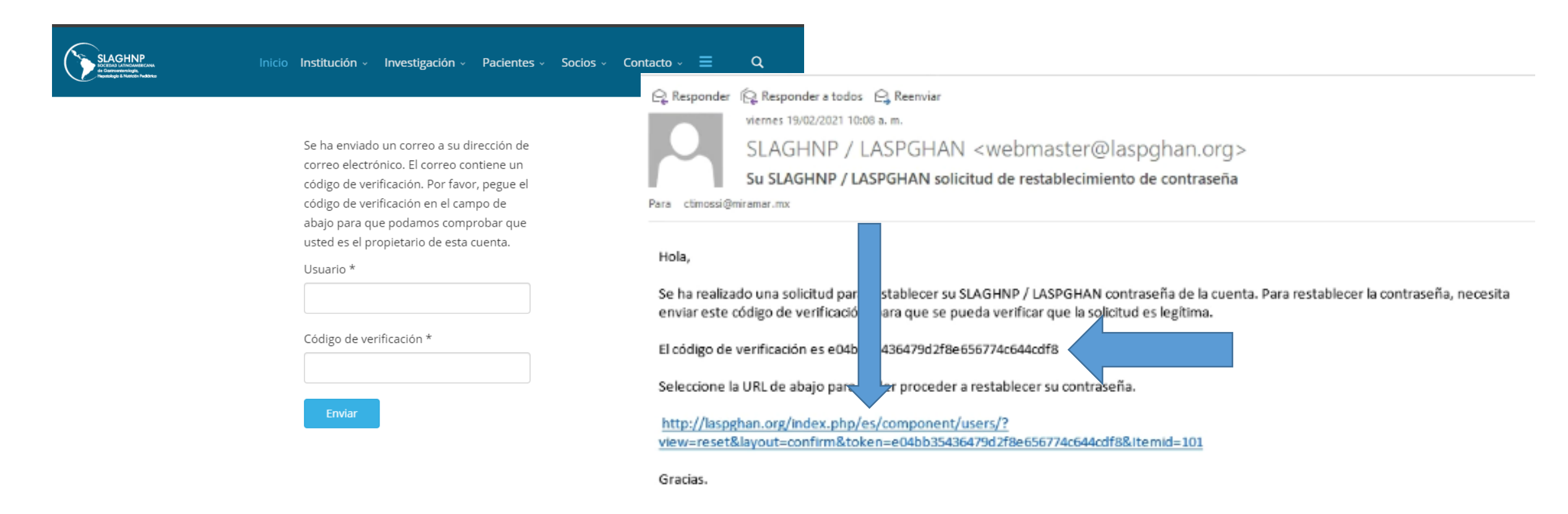

#### Paso 4 COPIA Y PEGA EL CÓDIGO QUE RECIBIRÁS EN TU CORREO. Presiona Enviar

Se ha enviado un correo a su dirección de correo electrónico. El correo contiene un código de verificación. Por favor, pegue el código de verificación en el campo de abajo para que podamos comprobar que usted es el propietario de esta cuenta.

Usuario \*

ctimossi@miramar.mx

Código de verificación \*

e04bb35436479d2f8e656774c644cdf8

Enviar

#### Paso 5

## Finalmente introduce una contraseña que recuerdes posteriormente y presiona Enviar. Ya podrás ingresar normalmente a laspghan.org

| Para completar el proceso de restablecimiento de |
|--------------------------------------------------|
| contraseña, por favor, introduzca una contraseña |
| nueva.                                           |

#### Mensaje

El restablecimiento de contraseña se ha realizado correctamente. Ahora ya puede identificarse en el sitio.

Contraseña \*

.....

Para completar el proceso de restablecimiento de contraseña, por favor, introduzca una contraseña nueva.

Confirmar la contraseña \*

•••••

Enviar

| ctimossi@miramar.m | X                             |
|--------------------|-------------------------------|
|                    |                               |
| Recuérdeme         |                               |
| Identificarse      | Forgot Username or Password ? |
|                    |                               |

New Here? Create an account

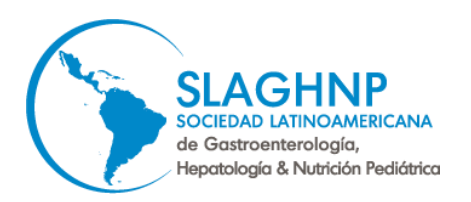